# Used Guide

\*

| • | • | ► | Session<br>Hiver | Nor | Cator | O<br>Copiure HER |                 |
|---|---|---|------------------|-----|-------|------------------|-----------------|
|   |   |   |                  | ۲   |       |                  | > Litiana       |
|   |   |   |                  | ۲   |       |                  | > 2             |
|   |   |   |                  |     |       |                  | <b>&gt;</b> 300 |
|   |   |   |                  | ٠   |       |                  | > Seed          |
|   |   |   |                  | ٠   |       |                  | ><br>Step Op    |
|   |   |   |                  | ۲   |       |                  | <u>^</u> ₽      |
|   |   |   |                  |     |       |                  | > 3             |
|   |   |   |                  | ۲   |       |                  | ><br>Recard Arm |

LAUNCHPADX

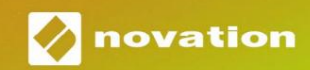

## Kérlek olvass:

Köszönjü k, hogy letöltötte ezt a használati ú tmutatót.

Gépi fordí tást alkalmaztunk, hogy megbizonyosodjunk arról, hogy az Ön nyelvén elérhető használati ú tmutató áll rendelkezésü nkre. Az esetleges hibákért elnézést kérü nk.

Ha saját fordí tóeszköze használatához szeretné látni ennek a használati ú tmutatónak az angol nyelvű változatát, azt a letöltési oldalunkon találja meg:

#### downloads.focusrite.com

downloads.novationmusic.com

#### Vigyázat:

A termék normál mű ködését az erő s elektrosztatikus kisü lés (ESD) befolyásolhatja. Ebben az esetben egyszerű en indí tsa ú jra az egységet az USB-kábel eltávolí tásával, majd visszahelyezésével. A normál mű ködésnek vissza kell térnie.

#### Védjegyek

A Novation védjegy a Focusrite Audio Engineering Ltd. tulajdona. Minden egyéb márka, termék és cégnevek és bármely más, ebben a kézikönyvben emlí tett bejegyzett név vagy védjegy tartozik megfelelő tulajdonosaik.

#### Jogi nyilatkozat

A Novation minden lehetséges lépést megtett annak érdekében, hogy az itt közölt információk mind helyesek, mind teljes. A Novation semmilyen esetben sem vállal felelő sséget a berendezés tulajdonosát, harmadik felet vagy bármely berendezést ért veszteségért vagy kárért, amely a jelen kézikönyv vagy az abban leí rt berendezés használatából eredhet. A jelen dokumentumban közölt információk elő zetes figyelmeztetés nélkü l bármikor módosí thatók. A mű szaki adatok és a megjelenés eltérhet a felsoroltaktól és illusztrált.

## Szerző i jogi és jogi megjegyzések

A Novation a Focusrite Audio Engineering Limited bejegyzett védjegye. A Launchpad X a Focusrite Audio Engineering Plc védjegye.

2019 © Focusrite Audio Engineering Limited. Minden jog fenntartva.

#### Nováció

A Focusrite Audio Engineering Ltd. részlege. Windsor House, Turnpike Road Cressex Business Park, High Wycombe Buckinghamshire, HP12 3FX Egyesü lt Királyság Tel: +44 1494 462246 Fax: +44 1494 459920 email: sales@novationmusic.com Weboldal: www.novationmusic.com

## Tartalom

| Bevezetés                                                  | 4                    |
|------------------------------------------------------------|----------------------|
| Launchpad X fő bb jellemző i                               | 4 A                  |
| dobozban                                                   |                      |
| Felkelés és futás                                          | 5 Az indí tópult     |
| bevezető je<br>Live                                        | 7 Ableton<br>8       |
| Használat más szoftverekkel                                | 8                    |
| A hardver áttekintése                                      | 9                    |
| Launchpad X interfész                                      | 10                   |
| Munkamenet mód                                             | 10                   |
| Az Ableton Live munkamenet nézete                          | 10                   |
| Keverő ü zemmód                                            | 13                   |
| Megjegyzés mód                                             | 17                   |
| Kromatikus mód                                             |                      |
| Méretezési mód                                             |                      |
| Megjegyzés mód beállí tásai                                |                      |
| Átfedés                                                    | 20 Dob               |
| ü zemmód                                                   | 21                   |
| Egyéni módok                                               | 22                   |
| Alapértelmezett egyéni módok                               | 23                   |
| Egyéni mód beállí tása a Novation Components alkalmazásban | 24                   |
| Világí tó párnák                                           |                      |
| Beállí tások                                               |                      |
| LED beállí tások                                           |                      |
| beállí tásai                                               | 27 Aftertouch        |
| beállí tások                                               | 28 Fader             |
| beállí tásai                                               | 29 Éő és programozói |
| mód                                                        | 29 Bootloader        |
| menü                                                       |                      |
| Alapértelmezett MIDI-leképezések                           |                      |

# Bevezetés

A Launchpad X az alapvető rácsvezérlő nk az Ableton Live számára. A Launchpad X felgyorsí tja a zenei produkciót, és lehető vé teszi, hogy élő elő adásaid gyors és tapintható élményekké váljanak.

A Launchpad X megkönnyí ti a klipek elindí tását az Ableton Live-ban, mivel a Session View-t teljes RGB szí nben a képernyő rő l kézre veheti. Vigye tovább a zenekészí tést, és készí tsen számokat a Launchpad X segí tségével az erő teljes Note mód használatával kifejező ü temek és dallamok rögzí téséhez sebesség- és nyomásérzékeny párnák.

Ez a kézikönyv segí t megérteni ú j hálózati vezérlő jének minden funkcióját, és megtaní tja, hogyan emelheti a Launchpad X segí tségével a termelést és a teljesí tményt a következő szintre.

## Launchpad X fő bb jellemző i

- 8x8-as rács 64 RGB LED háttérvilágí tású padból
- Sebesség- és nyomásérzékeny párnák hangszereinek kifejező elő adása
- Végezze el az Ableton Live szolgáltatást klipek indí tásával és jelenetek
- Rögzí tse a MIDI -t és rögzí tse a lejátszást
  Ableton élő ben
- Plug and Play USB-buszról táplálva
- Erő teljes és sokoldalú módok: Session, Megjegyzés és négy egyéni mód
- A dobozban
- Launchpad X
- USB-C-USB-A kábel

- Ableton Live Mixer szabályozza a hangerő t, a pan és sávonként kü ld
- Közvetlen hozzáférés a teljesí tményvezérlő khöz
  Stop, Solo, Mute és Record Arm gombok
- Erő teljes zenei produkciós szoftver mellékelve
  - Ableton Live 10 Lite, valamint egy sor kiváló minő ségű hangszerek és effektek
- Végtelen lehető ségek az Ön ellenő rzésére szoftver egyedi módokkal

# Felkelés és futás

A Launchpad X használatba vételét a lehető legegyszerű bbé tettü k, fü ggetlenü l attól, hogy Ön márka

ú j beatmaker vagy egy tapasztalt producer. Az Easy Start eszközü nk lépésrő l lépésre nyú jt ú tmutatót a beszerzéshez az Ön igényeire szabott beállí tás, fü ggetlenü l attól, hogy még soha nem készí tett zenét, vagy csak a mellékelt szoftvert szeretné a lehető leggyorsabban letölteni.

Az Easy Start Tool eléréséhez elő ször csatlakoztassa Launchpad X-et.

#### Ha Mac gépet használ:

1. Az Asztalon keresse meg és nyissa meg a "LAUNCHPAD X" mappát.

- 2. A mappában kattintson a következő hivatkozásra: "Kattintson ide a kezdéshez.html"
- 3. Megjelenik az Easy Start Tool, ahol elvégezzü k a beállí tást.

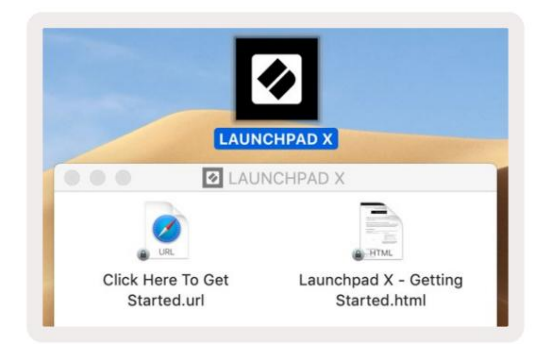

Alternatí v megoldásként, ha a Launchpad X csatlakoztatása után nyitva van a Google Chrome, megjelenik egy elő ugró ablak,

amely közvetlenü l az egyszerű indí tó eszközhöz vezet.

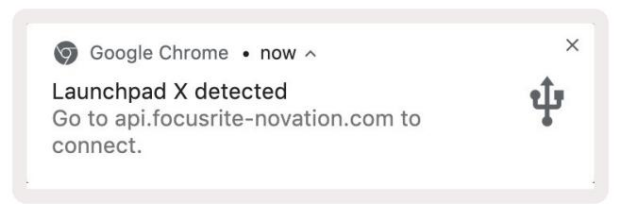

#### Ha Windows rendszert használ:

- 1. Nyomja meg a Start gombot, í rja be a "This PC" szót, majd nyomja meg az enter billentyű t.
- 2. Ezen a számí tógépen keresse meg a "Launchpad X" meghajtót, és kattintson duplán.
- 3. A meghajtó belsejében kattintson a "Click Here to Get Started.html" hivatkozásra.
- 4. Megjelenik az Easy Start Tool, ahol elvégezzü k a beállí tást.

| Image: Second second secon | iew                                                                                          |                                             |     | -                     | □ ×<br>^ (3 |
|----------------------------------------------------------------------------------------------------|----------------------------------------------------------------------------------------------|---------------------------------------------|-----|-----------------------|-------------|
| Properties Open Rename<br>Location                                                                                                    | Access Map network Add a network<br>nedia • Map network Add a network<br>location<br>Network | Open<br>Settings System<br>System<br>System |     |                       |             |
| ← → ~ ↑ 💻 > Th                                                                                                    | is PC 🔹                                                                                      |                                             | ٽ ~ | Search This PC        | Q           |
|                                                                                                    | V Folders (7)<br>3D Objects<br>Downloads                                                     | Desktop<br>Music                            |     | Documents<br>Pictures |             |
| > 🥏 Network                                                                                                    | Videos                                                                                       |                                             |     |                       |             |
|                                                                                                    | V Devices and drives (2)                                                                     |                                             |     |                       |             |
|                                                                                                    | Local Disk (C:)<br>19.4 GB free of 237 GB                                                    | Launchpad X (E:)<br>44.0 KB free of 140 KB  |     |                       |             |
|                                                                                                    |                                                                                              |                                             |     |                       |             |

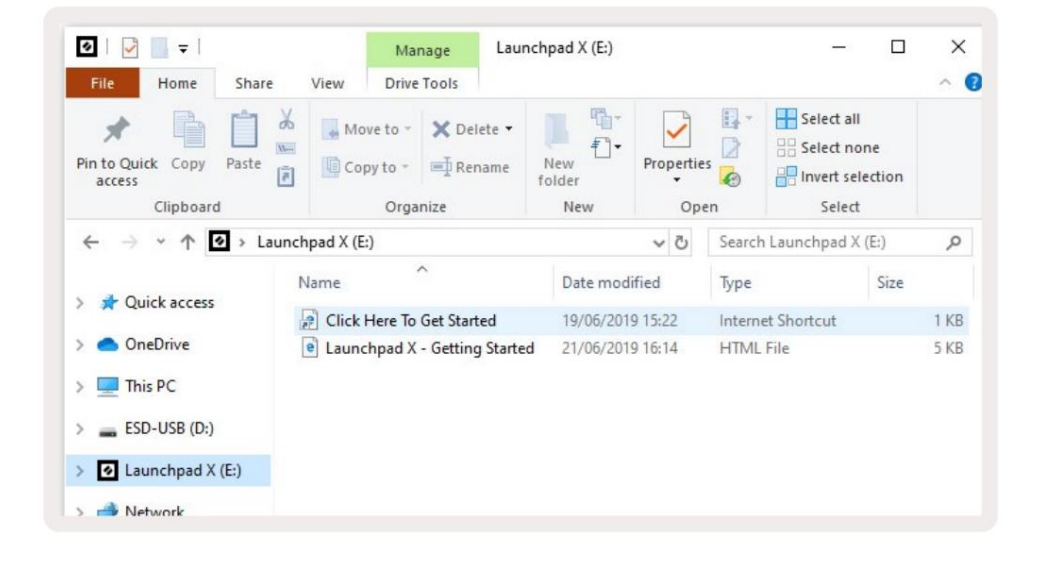

## Launchpad Intro

Ha még nem ismeri a Launchpads szolgáltatást, a Launchpad Intro remek kiindulópont. Válasszon az Ampify Music válogatott csomagjai közü l, és azonnal kezdje el a fellépést. A Launchpad X illeszkedni fog a képernyő n megjelenő rácshoz – nyomja meg a párnákat a hurkok indí tásához, az egylövésekkel pedig a pálya felépí téséhez.

Ehhez csatlakoztassa Launchpad X-et a számí tógépéhez, és látogasson el az intro.novationmusic.com/ oldalra. A te A Launchpad X-et a rendszer automatikusan észleli, és azonnal lejátszhatja az ü temeket a mi eszközü nkkel válogatott csomagok.

Figyelmeztetés: A Launchpad Intro eléréséhez WebMIDI-kompatibilis böngésző t kell használnia. Javasoljuk a Google Chrome-ot vagy az Operát.

| Q Return to or | nboarding |      |         |         |         |                 |         |                                                                                                    |
|----------------|-----------|------|---------|---------|---------|-----------------|---------|----------------------------------------------------------------------------------------------------|
| Ø              |           |      |         |         | LAUI    | N <b>CH</b> PAD | INTRO   |                                                                                                    |
| DRUMS          | DRUMS     | BASS | MELODIC | MELODIC | FX      | VOCAL           | FX<br>→ | Virat Hip Hop                                                                                                    |
| DRUMS          | DRUMS     | BASS | MELODIC | MELODIC | FX      | VOCAL           | FX<br>→ | Music Lightshow                                                                                                    |
| DRUMS          | DRUMS     | BASS | MELODIC | MELODIC | FX<br>C | VOCAL           | Fx<br>→ | Nev. #/see No.94 3000        Nov. #Ettic davi.        Nov. #Ettic davi.        Nov. #Ettic davi.        Nov. #Ettic davi.        Nov. #Ettic davi. |
| DRUMS          | DRUMS     | BASS | MELODIC | MELODIC | DRUMS   | VOCAL           | FX<br>→ | INNER CONCERNITION                                                                                                    |
| DRUMS          | DRUMS     | BASS | MELODIC | MELODIC | FX<br>C | VOCAL           | FX<br>→ | Click Here to Download Music Placks for Ableton Live                                                                                               |
| DRUMS          | DRUMS     | BASS | MELODIC | MELODIC | PERC    | VOCAL           | FX<br>→ | What Bare? Counced by Mos Lanchest for OB any row                                                                                                  |
| STOP           | втор      | STOP | STOP    | STOP    | STOP    | STOP            | STOP    |                                                                                                    |
| мите           | MUTE      | MUTE | MUTE    | MUTE    | MUTE    | MUTE            | MUTE    |                                                                                                    |
|                |           |      |         |         |         |                 |         |                                                                                                    |

#### Ableton élő ben

Az Ableton Live (gyakran csak Live néven emlegetik) egy egyedü lálló és hatékony szoftver zenekészí téshez. Az Ableton Live 10 Lite a Launchpad X-hez tartozik, amely minden eszközt biztosí t, el kell kezdenie a saját zene készí tését.

Ha még soha nem használta az Ableton Live-t, javasoljuk, hogy látogassa meg az Easy Start eszközt (lásd: Felkelés és Futás). Itt végigvezetjü k az Ableton Live 10 Lite letöltésén és telepí tésén. A szoftver alapvető funkcióit bemutató videókat is talál, í gy elkezdheti zenélni az Abletonban

Éő ben a Launchpad X segí tségével.

Ha az Ableton Live telepí tve van, indí tsa el Launchpad X-et, ha csatlakoztatja a Mac-hez vagy a PC USB portja. A Live megnyitásakor a Launchpad X automatikusan felismerésre kerü l, és belép Munkamenet mód.

Az Ableton Live számos funkciójának használatáról további források találhatók az Ableton webhelyén: www.ableton.com/en/live/learn-live/.

Regisztrálhatja Launchpad X-jét, és megszerezheti az Ableton Live 10 Lite licencet a következő cí men: customer.novationmusic.com/register.

#### Használat más szoftverekkel

A Launchpad X az Ableton Live számára készü lt, de más szoftverek vezérlő jeként is használható. Ha más zenei produkciós szoftvert használ, látogasson el a support.novationmusic.com oldalra További információért a Launchpad X beállí tásáról.

#### Gondja van?

Ha bármilyen problémája adódna a beállí tás során, ne habozzon kapcsolatba lépni ü gyfélszolgálatunkkal! Ön További információkat és válaszokat talál a Gyakran Ismételt Kérdésekre a Novation Sú góban: support.novationmusic.com.

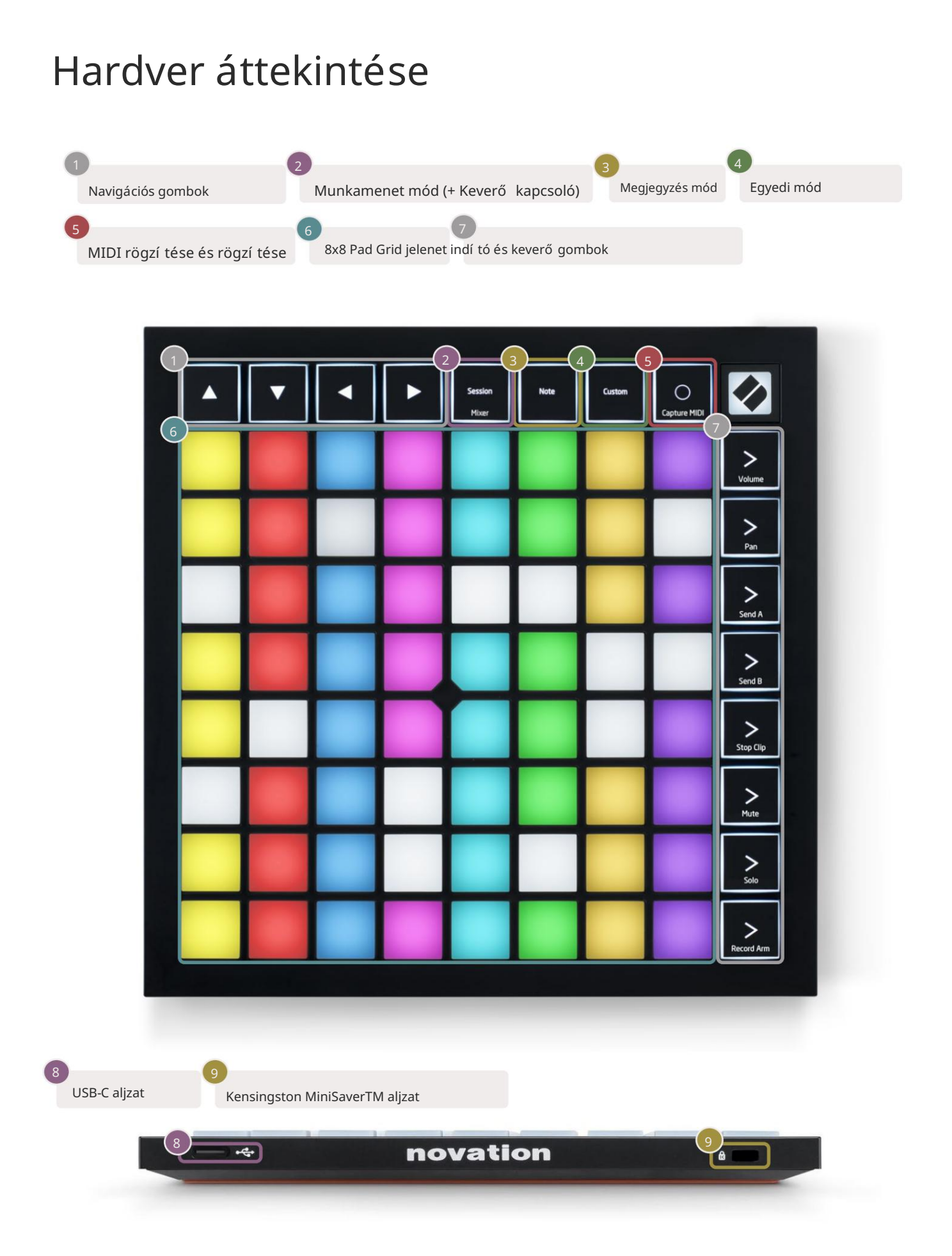

# Launchpad X interfész

A módok a Launchpad X felü let magja. Lehető vé teszik a nézetek, kí nálat közötti váltást mindegyikben más-más funkció.

Három kü lönböző mód áll rendelkezésre – Session, Note és Custom.

| Session No<br>Mixer | te Custom |
|---------------------|-----------|
|---------------------|-----------|

Nyomja meg a mód gombot (fent), hogy belépjen a megfelelő módba. A jelenleg aktí v mód halványan világí t zöld. A jelenleg elérhető módok halvány fehéren világí tanak.

Amikor Session módban van, nyomja meg még egyszer a Session gombot a Mixer mód váltásához. Mixer módban a jelenet Az indí tógombok az alszövegü kkel összhangban Ableton Live keverő funkciókká válnak.

4 egyéni mód áll rendelkezésre. Az Egyedi gomb megnyomásakor alapértelmezés szerint az 1. egyéni módba lép. Mindegyiket elérheti a felső 4 Jelenetindí tás gomb megnyomásával Egyéni gomb megnyomva. A halványzölden világí tó Egyéni mód van kiválasztva, mí g a rendelkezésre álló módok halvány fehéren világí tanak. A Novation Components segí tségével ezt a négy módot szerkesztheti és testreszabhatja igényeinek megfelelő en (lásd: Egyéni módok).

#### Munkamenet mód

#### Az Ableton Live munkamenet nézete

A Session mód az Ableton Live Session View vezérlésére szolgál ( lásd alább).

Ha még soha nem használta az Ableton Live-t, javasoljuk, hogy látogassa meg az Easy Start eszközt (lásd: Felkelés és Futás). Itt találja a mellékelt Ableton Live 10 Lite letöltési kódot (ha ú gy dönt, hogy regisztrálja Launchpad X-jét), valamint videókat, amelyek leí rják a telepí tést, a szoftver alapvető funkcióit, valamint a Launchpad X-vel való zenélés megkezdését az Ableton Live-ban.

A Session View egy rács, amely klipekbő l, mű sorszámokból (oszlopokból) és jelenetekbő l (sorokból) áll. A munkamenet mód 8x8-as nézetet biztosí t a klipekrő l a Launchpad X munkamenet nézetében. A klipek általában olyan hurkok, amelyek MIDI hangjegyeket vagy hangot tartalmaznak.

A számok virtuális hangszereket vagy hangsávokat jelentenek. A hangszerszámokra elhelyezett MIDI klipek fognak játszani vissza az adott sávhoz rendelt hangszerre.

A jelenetek klipek sorai. Egy jelenet elindí tása elindí tja az adott sorban lévő összes klipet. Ez azt jelenti, hogy a klipeket ví zszintes csoportokba rendezheti (mű sorszámok között), hogy dalszerkezetet alkosson, és jelenetet jelenet után indí tson el a dalon való elő rehaladáshoz.

|             |             | Vágány                   |               |                            |           |
|-------------|-------------|--------------------------|---------------|----------------------------|-----------|
|             |             |                          |               |                            |           |
| 6           |             |                          | a.            |                            | A         |
| Drum Rack 💿 | Vocals      | 3 Sub Bass               | Saw Bass      | Master                     |           |
|             |             |                          |               | ▶ Verse                    |           |
|             |             |                          |               | ▶ Drop                     | Szí nhely |
|             |             |                          |               | ▶ Build                    | - 10 C    |
|             | 0           |                          |               | Kick/ Vocal                |           |
|             | 0           |                          |               | P Csipesz                  |           |
|             | 0           |                          |               |                            |           |
|             | 0           |                          |               | ▶ 7                        |           |
|             | 0           |                          |               | ▶ 8                        |           |
| 1 0 4       | 1 4         | 🔲 1 🔵 4                  | 1 4           |                            |           |
| MIDI From   | MIDI From   | MIDI From                | MIDI From     |                            |           |
| All Ins V   | All Ins V   | All Ins 🔻                | All Ins V     |                            |           |
| Monitor     | Monitor     | 8 All Channe▼<br>Monitor | Monitor       |                            |           |
| In Auto Off | In Auto Off | In Auto Off              | In Auto Off   | Cue Out                    |           |
| Audio To    | Audio To    | Audio To                 | Audio To      | <u>III 1/2</u> ▼           |           |
| Master •    | Master      | Waster •                 |               | Master Out                 |           |
|             |             |                          |               |                            |           |
|             |             |                          |               |                            | 1.00      |
|             | - 12        |                          | 12            | - 12                       | <u>(0</u> |
| - 24        | ☐ 24        |                          | - 24          | - 24                       | SB        |
| 1 - 36      | 2 - 36      | 3 -                      | 4 - 36        | Solo - 36                  | <b>M</b>  |
| S - 48      | S - 48      | S :                      | <b>S</b> - 48 | - 48                       | 0         |
| 0 60        | 0 60        | 0                        | <b>9</b> = 60 | <b>○</b> <sup>7</sup> = 60 | 8         |
|             |             |                          |               |                            |           |

A gombok segí tségével navigálhat a munkamenet nézetben. A Session View rács piros körvonala a Launchpad X-en jelenleg látható terü letet mutatja.

Megjegyzés: Ez a körvonal bármilyen szí nben megjelenhet – ez nem befolyásolja a funkcióját.

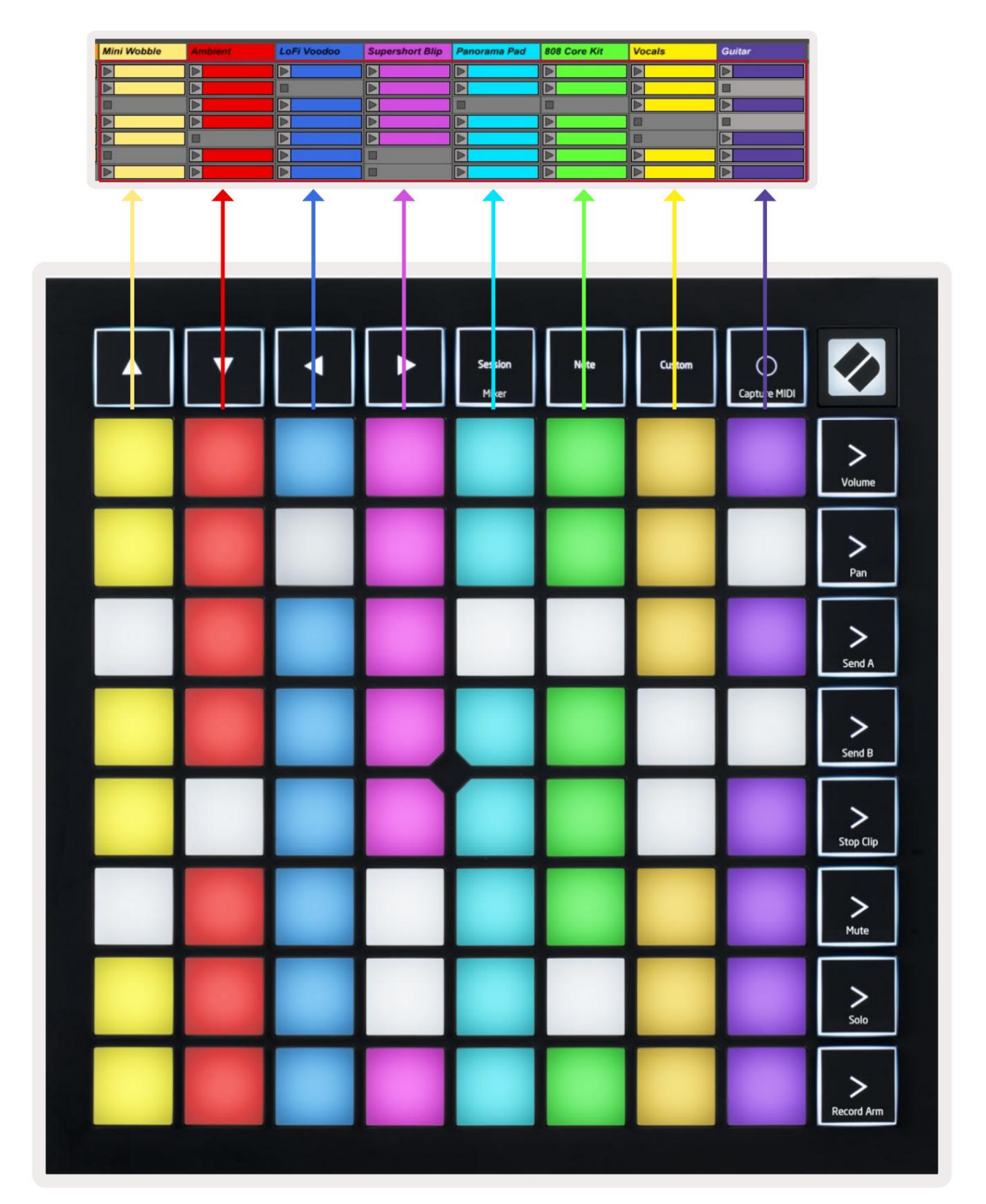

- Nyomja meg a padot a megfelelő klip lejátszásához az Abletonban. A szí n megegyezik a képernyő és a párnák.
- Ha megnyom egy padot, az zölden villog, jelezve, hogy a klip a sorba van, és hamarosan elkezdő dik játék. Klip lejátszása közben a pad zölden villog.
- Mű sorszámonként egyszerre csak egy klip játszható le. Egy ü res klip megnyomásával az aktuális klip leáll vágány.
- A klipek ví zszintes vonalát jelenetnek nevezzü k. A jelenetek a > gombbal indí thatók (jelenetindí tás) gombok a Launchpad X jobb oldalán.

Ha egy mű sorszám felvétel élesí tve van (lásd Keverő mód), az [O] gombbal (Session Record) engedélyezheti az éppen lejátszott klip overdub felvételét.

Nyomja meg és tartsa lenyomva a Capture MIDI gombot, hogy rögzí tse a legutóbbi lejátszást, és helyezze el egy MIDI-sávba. Ha nincs klip Az Ableton Live egy ú j klipbe helyezi a MIDI hangokat. Ha egy klip volt lejátszás közben a MIDI hangok felü lszinkronizálódnak a klipre.

## Keverő mód

A Mixer Mode a Session mód egy almódja, amely lehető vé teszi a kü lönböző sávparaméterek vezérlését Ableton Live 10. A Mixer mód a Session gomb megnyomásával kapcsolható be és ki, amikor Session módban van. Mixer módban a Session narancssárgán világí t, szemben a halványzölddel, amikor be van kapcsolva Munkamenet mód.

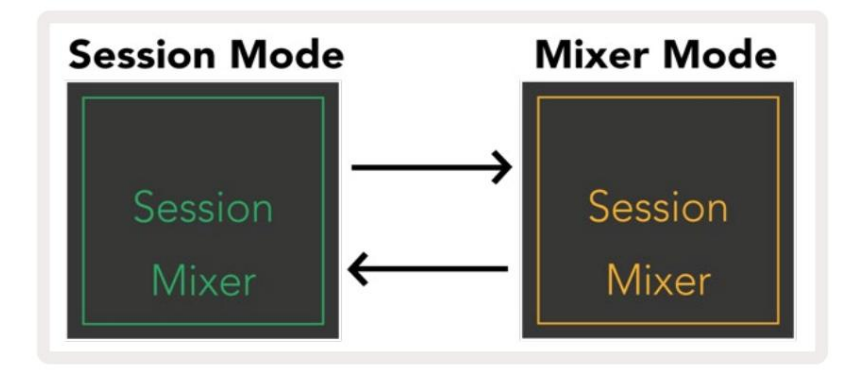

Keverő módban a jelenet indí tó gombjai Mixer funkciókká válnak a szövegnek megfelelő en. minden gomb.

A Mixer funkció megnyomásakor fényesen világí t, jelezve, hogy ez a funkció ki van választva. Nyomja meg a ugyanaz a Mixer funkció még egyszer megszü nteti a kijelölést. A nem kiválasztott keverő funkciók halványan fehéren világí tanak.

| Volume     | Hangerő : Szabályozza a mű sorszámok hangerejét az aktuálisan kiválasztott 8x8-on belü l<br>terü let Munkamenet nézetben. A hangerő -faderek fü ggő legesek.                                                                                                    |
|------------|----------------------------------------------------------------------------------------------------|
| Pan        | Pan: Szabályozza a mű sorszámok sztereó pásztázását az aktuálisan kiválasztott 8x8-as terü leten belü l a Session<br>nézetben. A serpenyő k ví zszintesen jelennek meg – a felső serpenyő a bal szélső t jelöli<br>nyomvonalat, az alsó pedig a jobb szélt jelöli. |
| Send A     | Kü ldés A: Szabályozza a mű sorszámok kü ldési szintjét az aktuálisan kiválasztott 8x8-as terü leten belü l<br>Munkamenet nézet az A kü ldéshez. A kü ldési faderek fü ggő legesek.                                                                                |
| Send B     | B kü ldés: szabályozza a mű sorszámok kü ldési szintjét az aktuálisan kiválasztott 8x8-as terü leten belü l<br>A kü ldendő  munkamenet nézete B. A kü ldési faderek fü ggő legesek.                                                                                |
| Stop Clip  | <mark>Stop Clip</mark> : Fedje le a párnák alsó sorát Stop Clip kioldókkal. Ha megnyomja, a megfelelő számban lévő klip<br>lejátszása leáll a frázis végén.                                                                                                    |
| Mute       | <mark>Némí tás:</mark> Fedje le a padok alsó sorát a sáv némí tása kapcsolókkal. Megnyomásakor a<br>a megfelelő számban lévő klip lejátszása leáll.                                                                                                    |
| Solo       | Solo: Fedje le a padok alsó sorát a Solo track kapcsolókkal. Megnyomásakor a<br>a megfelelő számban lévő klip lejátszása leáll.                                                                                                    |
| Record Arm | <mark>Rögzí tő kar:</mark> Fedje le a párnák alsó sorát a Record Arm nyomvonalkapcsolókkal. Mikor<br>megnyomva, a megfelelő számban lévő klip lejátszása leáll.                                                                                                    |

A Volume, Pan, Send A és Send B egyenként 8 faderbő l álló készletek. A hangerő beállí tásához a faderek fü ggő legesek, Send A és Send B, mí g ezek ví zszintesek a Pásztázáshoz (lásd alább). A fader mozgatásához nyomjon meg egy padot helyezze fel és le (vagy balról jobbra).

A faderek sebességérzékenyek. Ha erő sen ráü t egy faderre, akkor az érték gyorsan mozog, mí g a pad lágy lenyomása az érték fokozatosabb változását eredményezi.

A faderek mikroértékeket is tartalmaznak , amelyeket egyetlen pad többszöri megérintésével lehet elérni – minden megnyomás valamivel magasabb értéket ad ki. Ez finomabb vezérlést tesz lehető vé a faderekkel. Páronként négy mikroérték található. Miután elérte a betét legmagasabb mikroértékét, további Nyomja meg a gombot ugyanarra a padra, és visszatér a pad legalacsonyabb értékére. A fader mikroértékeket a fader legmagasabb értékű padjának fényereje jelzi, a dim a legalacsonyabb mikroérték, a teljes fényerő pedig a legmagasabb.

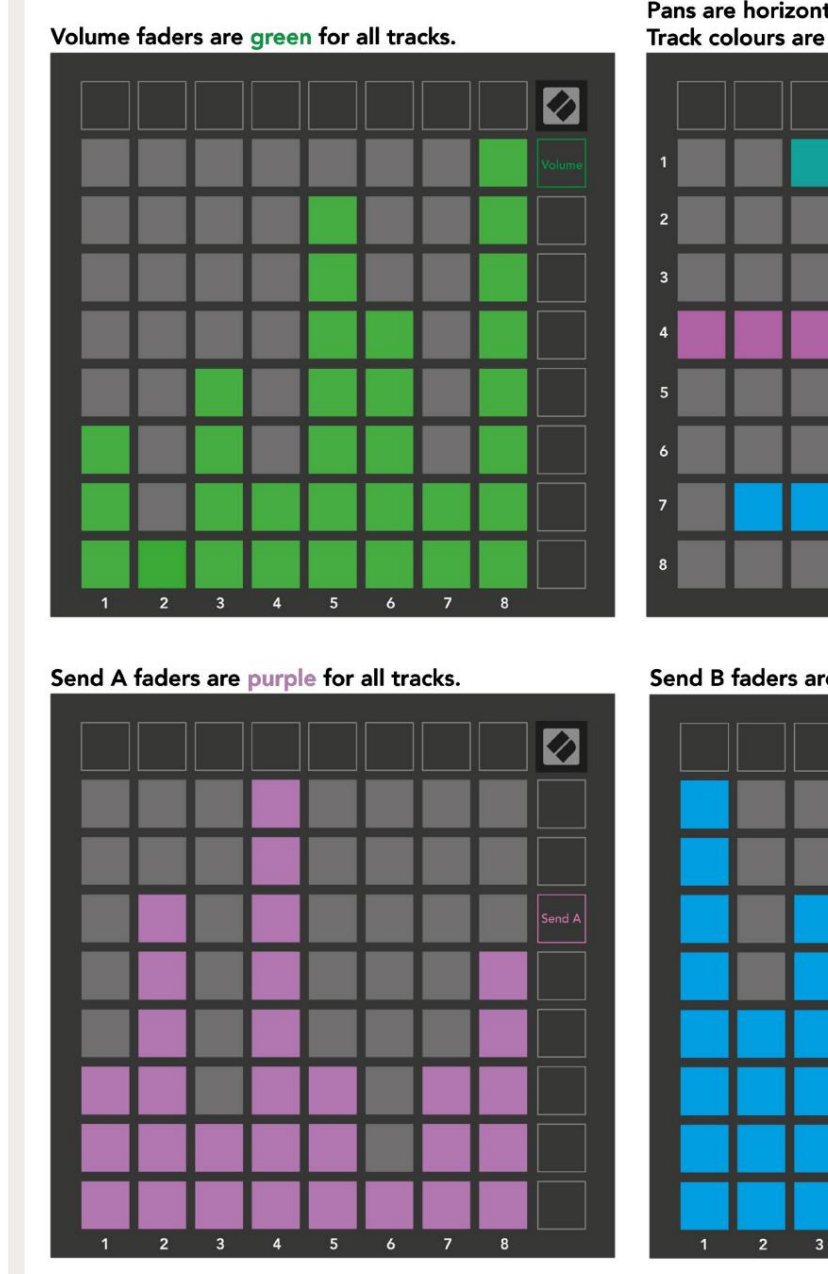

Pans are horizontal to present left & right naturally. Track colours are used for each fader.

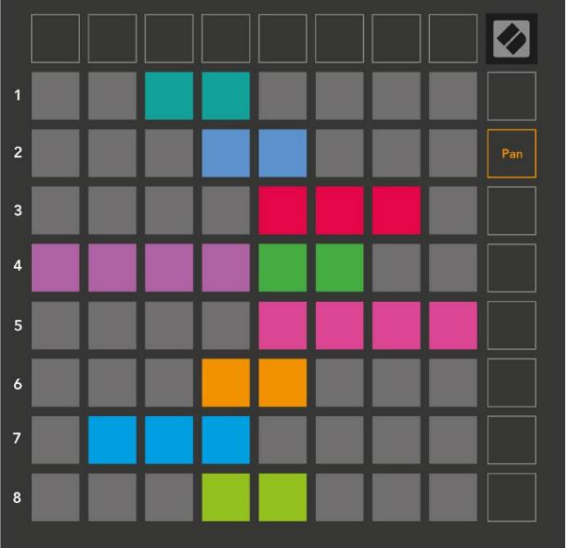

Send B faders are blue for all tracks.

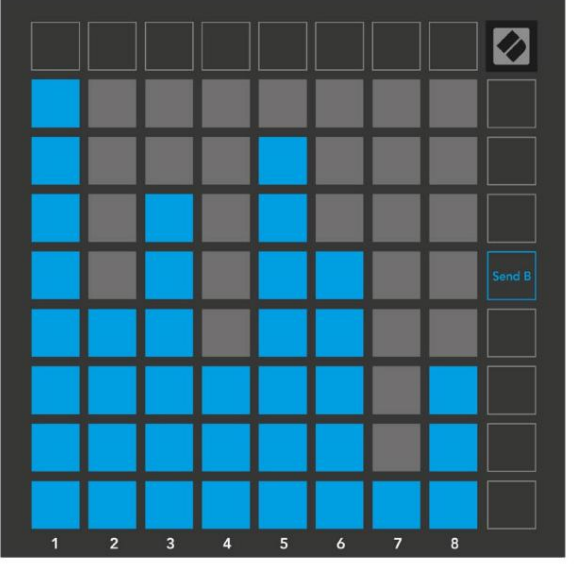

A fenti faderekben található számok azt mutatják, hogy a Fader melyik sávhoz kapcsolódik, tekintettel a Session View piros körvonalára. A bal szélső sáv lesz a serpenyő k legfelső sávja. Mixer módban az alsó párnasor azonnali vezérlést biztosí t négy teljesí tményű sávhoz

vezérlő k: Stop (a klip lejátszásának leállí tása egy adott sávon), Solo (egy adott mű sorszám szólóban), Mute (egy adott mű sorszám némí tása) vagy Record Arm (egy adott mű sorszám élesí tése a felvételhez). Ezek a funkciók az alátétek alsó sorára helyezkednek el, amikor a Mixer funkcióikat megnyomják

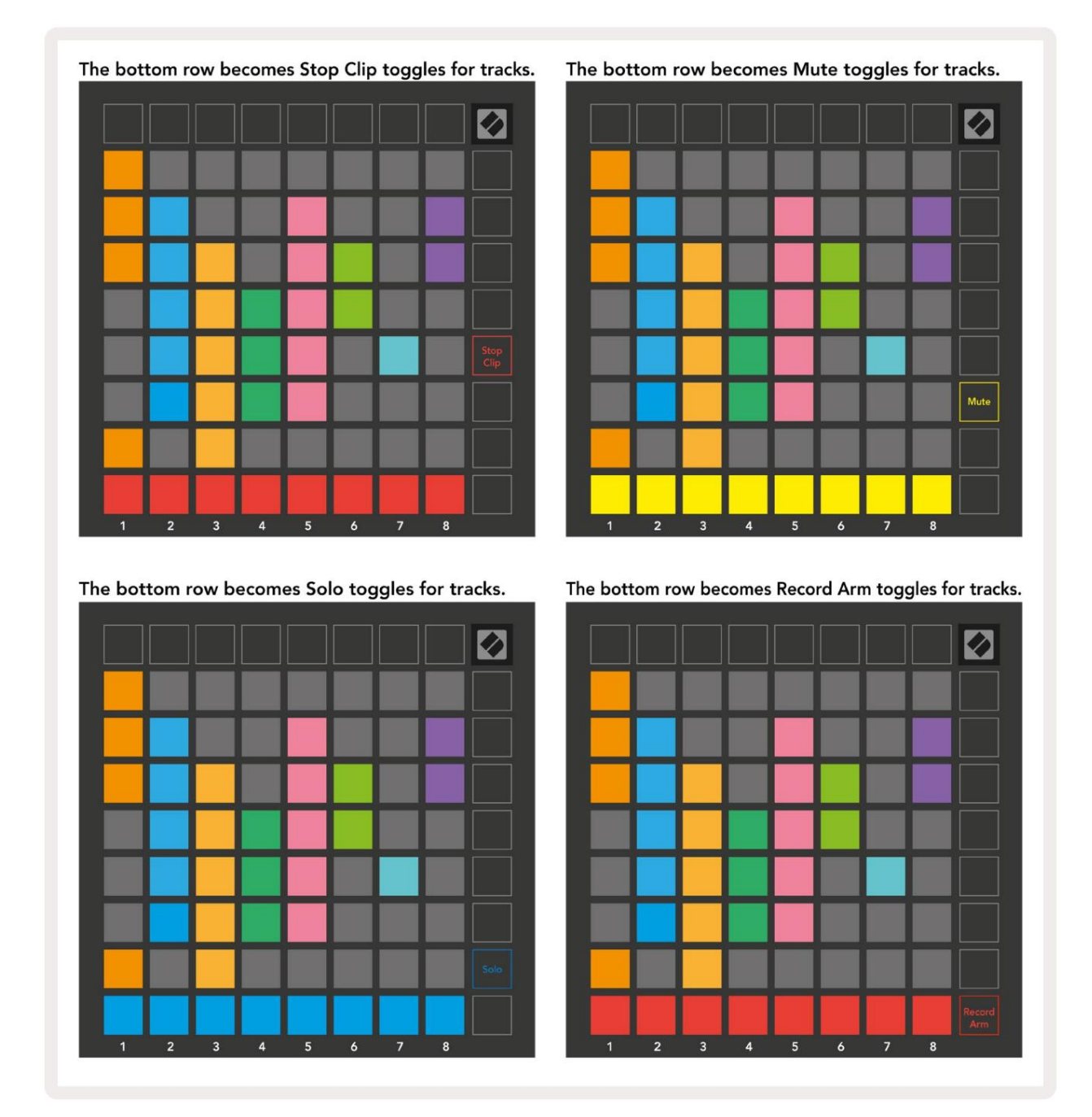

A jelenleg Record Armed, Muted és Soloed számok padjai erő sen világí tanak, mí g a többi gyengén.

Amikor egy mű sorszám felvétel élesí tve van, az oszlopban lévő összes ü res klip halványan pirosan világí t. Ha egy klipet lenyomnak pirosan villog, jelezve, hogy sorba van állí tva a felvételhez (a felvétel gomb is egyhangú an villog). A párna pirosan villog a felvétel megkezdésekor, miközben a felvétel gomb élénkpirosan világí t. Ha ezután megnyomja a felvétel gombot, a klip pirosan villog, jelezve, hogy hamarosan leáll a rögzí tés. Ha a mű sorszám felvétel közben nincs élesí tve, a klip azonnal leállí tja a rögzí tést.

A Session Mode és a Mixer Mode nézetei lehető vé teszik a pillanatnyi váltást.

Például elő fordulhat, hogy jelenleg a szám némí tásait nézi, de gyorsan meg szeretné tekinteni a hangerő t

faderek egy pálya felfelé forgatásához. Nyomja meg és tartsa lenyomva a Hangerő gombot, szerkessze a hangerő -fadert, és engedje fel a Hangerő gombot a visszatéréshez Nézet némí tása.

Vegye figyelembe, hogy a faderek nem mozognak tovább, ha éppen nem látják ő ket.

#### Megjegyzés mód

Használja a Launchpad X jegyzetmódját, hogy kifejező en játsszon dobot és dallam hangszereket a sebességgel és nyomásérzékeny 8x8 rács.

A Note mód elrendezése változtatható, és választható kromatikus, léptékes vagy dob elrendezés. A Launchpad X játékfelü letét testreszabhatja az Ön igényei szerint.

Bármilyen elrendezésben használja a gombokat az oktáv növelésére vagy csökkentésére, a gombbal pedig transzponálja a rácsot. félhanggal felfelé vagy lefelé.

A Megjegyzés mód dinamikusan reagál az Ableton Live aktuálisan élesí tett hangszerére. Ha egy dobtartóval ellátott sáv élesí tve van élő ben, a Megjegyzés mód automatikusan dob elrendezésre vált, és fordí tva bármely más hangszer esetében.

Az Ableton Live-ban töltsön be egy hangszert egy MIDI-sávba ú gy, hogy kiválaszt egy hangszert a böngésző bő l, és kattintson rá duplán (vagy hú zza egy számra). Ha nem hall semmit, ellenő rizze, hogy a mű sorszám rekord élesí tve van, és a felü gyelet automatikusra van állí tva.

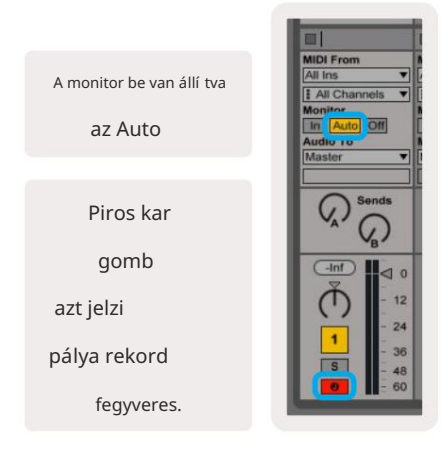

#### Kromatikus mód

A kromatikus mód a Note mód alapértelmezett elrendezése. Nyomólapok a 8x8-as rácsban a hangjegyek indí tásához. Mí g a kromatikus mód lehető vé teszi Az összes lejátszandó hangot vizuálisan jelzi, hogy mely hangok léptékben vannak.

A kék párnák az aktuálisan kiválasztott skála hangjait képviselik (C Alapértelmezés szerint kisebb), a lila párnák jelentik a skála gyökerét, az ü res padok pedig a skálán kí vü li hangjegyeket jelölik.

Az itt látható alapértelmezett kromatikus elrendezés hasonló a gitáréhoz, az oktáv két paddal felfelé és két paddal keresztben.

Ez lehető vé teszi gitár akkord alakzatok használatát. Ezenkí vü l a padok hatodik oszlopa ugyanazokat a hangokat fogja játszani, mint a fenti sor első oszlopa, tovább utánozva a gitár elrendezését.

A kromatikus mód elrendezése módosí tható a Jegyzet mód beállí tásaiban, amelyeket a Note lenyomva tartásával érhet el (lásd a Megjegyzés mód beállí tásait a részletekért).

#### Méretezési mód

viselkedés a kromatikus módra is vonatkozik.

Méretezési módban a Launchpad X csak az aktuális jegyzeteket jelení ti meg skála. Ez lehető vé teszi, hogy szabadon játsszon anélkü l, hogy kimenne kulcs.

A kromatikus módhoz hasonlóan a kék párnák az aktuálisan kiválasztott skála hangjait, mí g a lila párnák a skála gyökerét jelentik. Itt az ü res tömbök azt mutatják, hogy náluk nincs jegyzet helyét, mivel a padok a játszható tartományon kí vü l vannak. Ez a hatótávolságon kí vü li

A léptékezési mód elrendezése módosí tható a Jegyzet mód beállí tásaiban, amelyeket a Megjegyzés lenyomva tartásával érhet el (a részletekért lásd a Megjegyzés mód beállí tásait ).

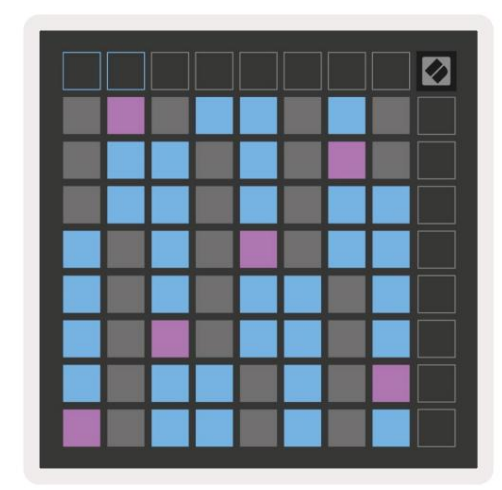

#### Megjegyzés Módbeállí tások

Megjegyzés A mód beállí tásai lehető vé teszik a kromatikus mód és a skála mód közötti váltást, módosí tsa a jelenleg kiválasztott lépték és gyökérjegyzet, módosí tsa a Jegyzetmód elrendezését átfedésvezérlő kkel, és módosí tsa Megjegyzés A mód MIDI csatornája.

Lépjen be a Jegyzet mód beállí tásaiba a Note gomb lenyomva tartásával . Megjegyzés módban a Note zölden villog beállí tások.

A Kromatikus/Skála kapcsoló átkapcsol a kromatikus mód (halvány pirosan világí t) és a skála mód (világí t) között élénkzöld) megnyomása után.

Az átfedés lehető vé teszi a kromatikus mód és a léptékezési mód elrendezésének módosí tását (lásd Átfedés).

A Scale Viewer megmutatja, hogy mely hangok vannak az aktuálisan kiválasztott skálán egy zongorakiosztású billentyű zeten. A kék párnák a skálán jegyzeteket, a lila párnák a gyökeret, a gyengén megvilágí tott fehér párnák pedig a skálán kí vü li jegyeket mutatnak. Nyomjon meg egy padot a Scale Viewerben a skála gyökérhangjának megváltoztatásához.

A Scale Select segí tségével 16 kü lönböző skála közü l választhat. Nyomja meg a padot a skála kiválasztásához. A kiválasztott skála fényes fehéren világí t, mí g a nem kiválasztott skála halvány kéken világí t.

A Note Mode által sugárzott MIDI-csatorna 1 és 16 között választható. Ez akkor hasznos, ha egy adott sávra szeretne hangokat kü ldeni, ha több mű sorszám rögzí tése is élesí tett.

|        | Sequential                              | 2 Finger            | 3 Finger           | 4 Finger           | 5 Finger<br>(Selected) |                                 |                    | Chromatic<br>/Scale<br>Toggle |  |
|--------|-----------------------------------------|---------------------|--------------------|--------------------|------------------------|---------------------------------|--------------------|-------------------------------|--|
|        |                                         | s                   | cale Vie           | wer + F            | Root No                | te Sele                         | ct                 |                               |  |
|        |                                         | Out of<br>Scale     | In<br>Scale        |                    | Out of<br>Scale        | In<br>Scale                     | In<br>Scale        |                               |  |
|        | Root<br>Note                            | In<br>Scale         | Out of<br>Scale    | In<br>Scale        | In<br>Scale            | Out of<br>Scale                 | Out of<br>Scale    |                               |  |
| Select | Selected<br>Scale<br>(Natural<br>Minor) | Major               | Dorian             | Phyrgian           | Mixolydian             | Melodic<br>Minor<br>(Ascending) | Harmonic<br>Minor  | BeBop<br>Dorian               |  |
| Scale  | Blues                                   | Minor<br>Pentatonic | Hungarian<br>Minor | Ukranian<br>Dorian | Marva                  | Todi                            | Whole<br>Tone      | Hirajoshi                     |  |
|        | MIDI<br>Channel 1<br>(Selected)         | MIDI<br>Channel 2   | MIDI<br>Channel 3  | MIDI<br>Channel 4  | MIDI<br>Channel 5      | MIDI<br>Channel 6               | MIDI<br>Channel 7  | MIDI<br>Channel 8             |  |
|        | MIDI<br>Channel 9                       | MIDI<br>Channel 10  | MIDI<br>Channel 11 | MIDI<br>Channel 12 | MIDI<br>Channel 13     | MIDI<br>Channel 14              | MIDI<br>Channel 15 | MIDI<br>Channel 16            |  |
|        | •                                       |                     | — мі               | DI Chan            | inel Sel               | ect —                           |                    |                               |  |

## Átfedés

Az átfedés határozza meg a kü lönböző sorok jegyzetei közötti kapcsolatot. Az 5-ös átfedés azt jelenti, hogy a egy sor bal szélső padja ugyanazt a hangot fogja játszani, mint az alábbi sor hatodik padja.

Minden átfedési szint azt jelenti, hogy hány ujjra van szü kség egy skála lejátszásához. Például a 4 ujj átfedésével csak 4 ujjal lejátszhat egy skálát, amely fü ggő legesen megy felfelé a rácson. Ez nagyszerű egyetlen kézzel való játékhoz.

A szekvenciális átfedés eltérő en mű ködik, mint a 2, 3, 4 és 5 ujjátfedés. A kromatikus módban a hangjegyek lineárisan helyezkednek el, és mindegyik pad esetében egyediek. Méretezési módban csak a gyökér oktávjai lesznek átfedve. A Scale Mode szekvenciális elrendezése nagyszerű lehető séget biztosí t a skálák egyszerű lejátszására több oktávon.

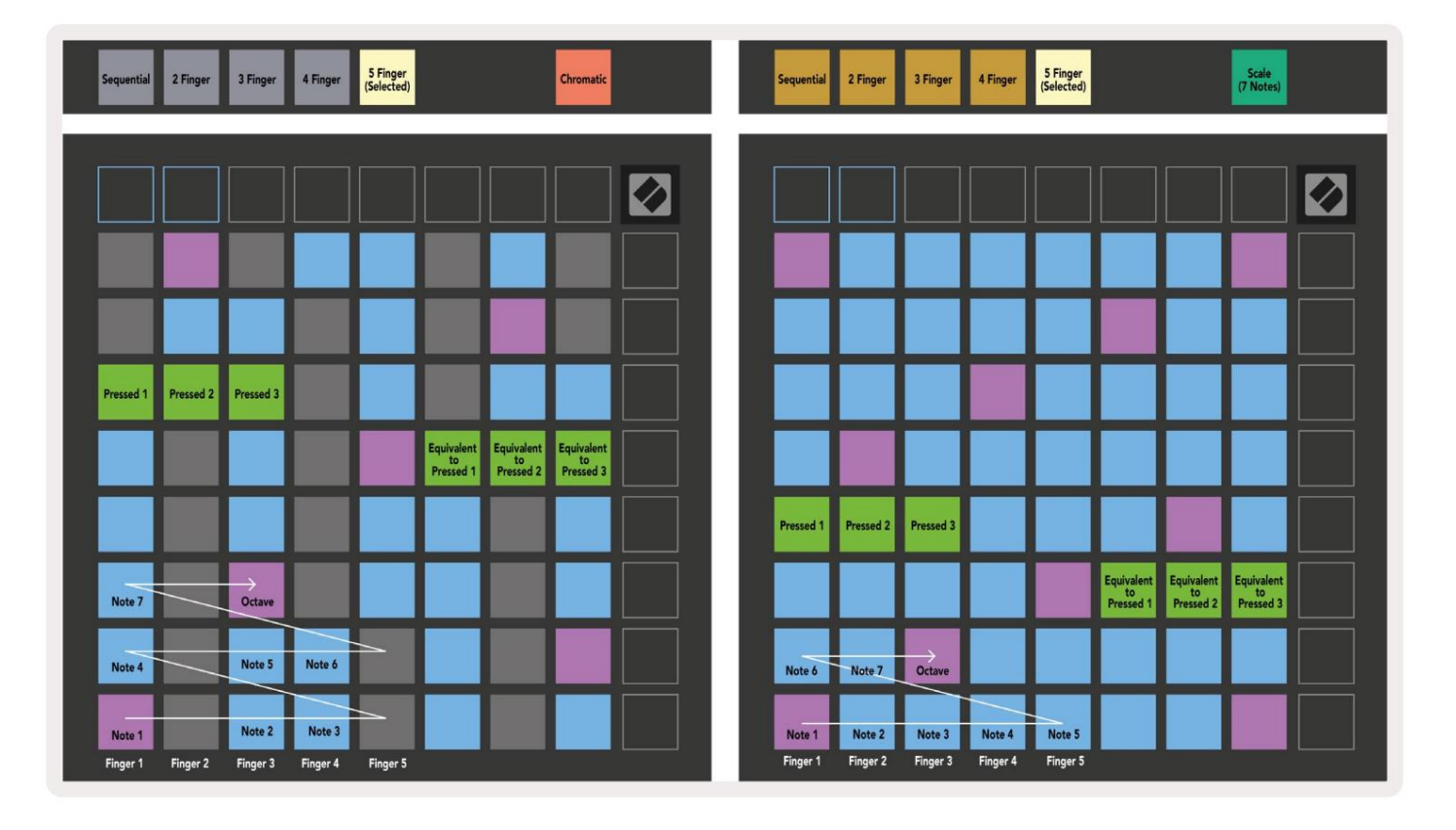

#### Dob mód

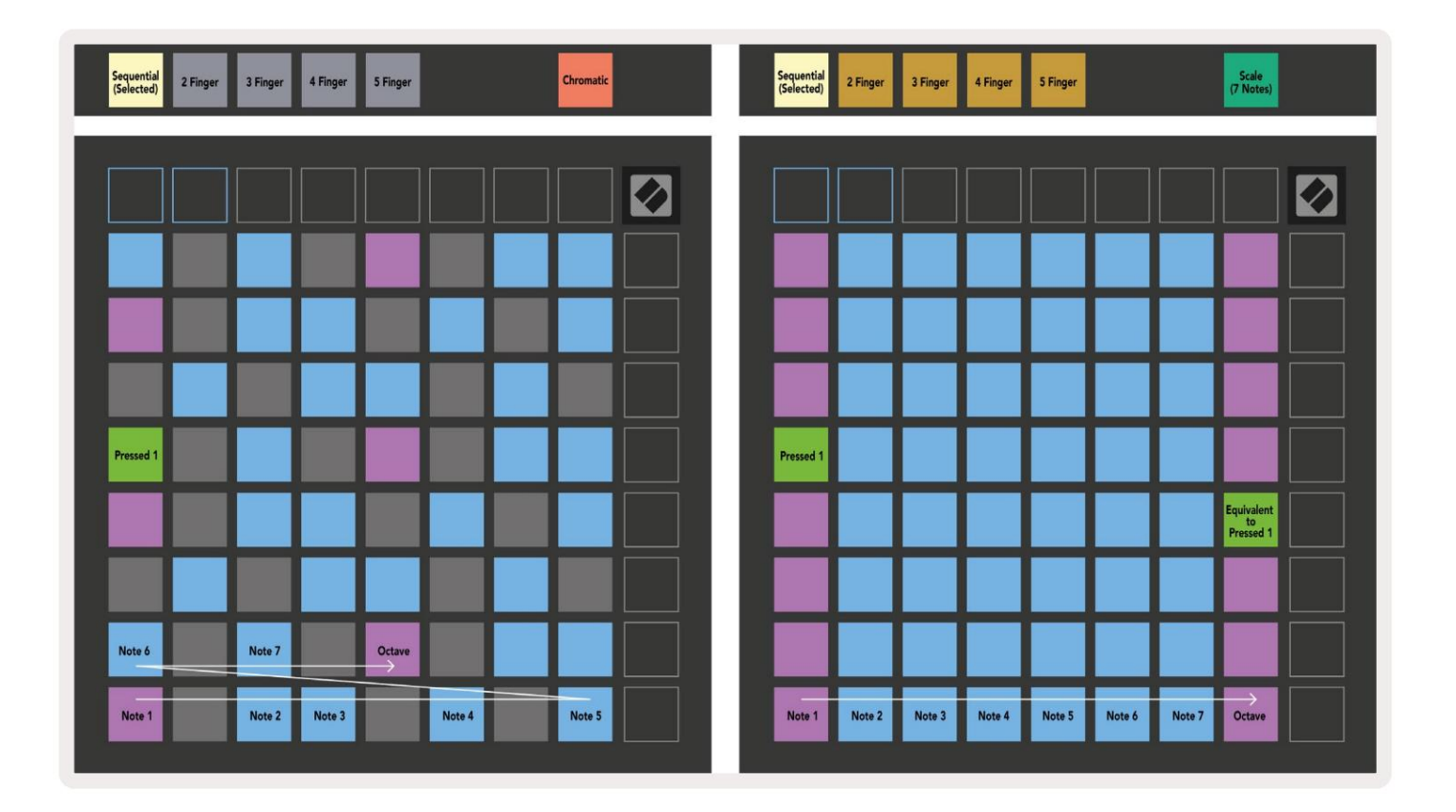

Ha egy Ableton Live Drum rack van betöltve az aktuálisan élesí tett sávra, a Megjegyzés mód a dobállvány aktuális állapotát jelzi, megmutatva, hogy mely helyek vannak éppen feltöltve.

Az Ableton Live-ban töltsön be egy dobkészletet egy MIDI-sávba ú gy, hogy a böngésző bő l kiválaszt egy dobkészletet, és kattintson rá duplán (vagy hú zza át egy sávra). Ha nem hall semmit, győ ző djön meg arról, hogy a zeneszám helyes rögzí tés élesí tve, és a felü gyelet automatikusra van állí tva (Megjegyzés mód).

A nézet négy 4x4-es terü letre van osztva, amelyek mindegyike a dob állvány terü leteit képviseli. lent.

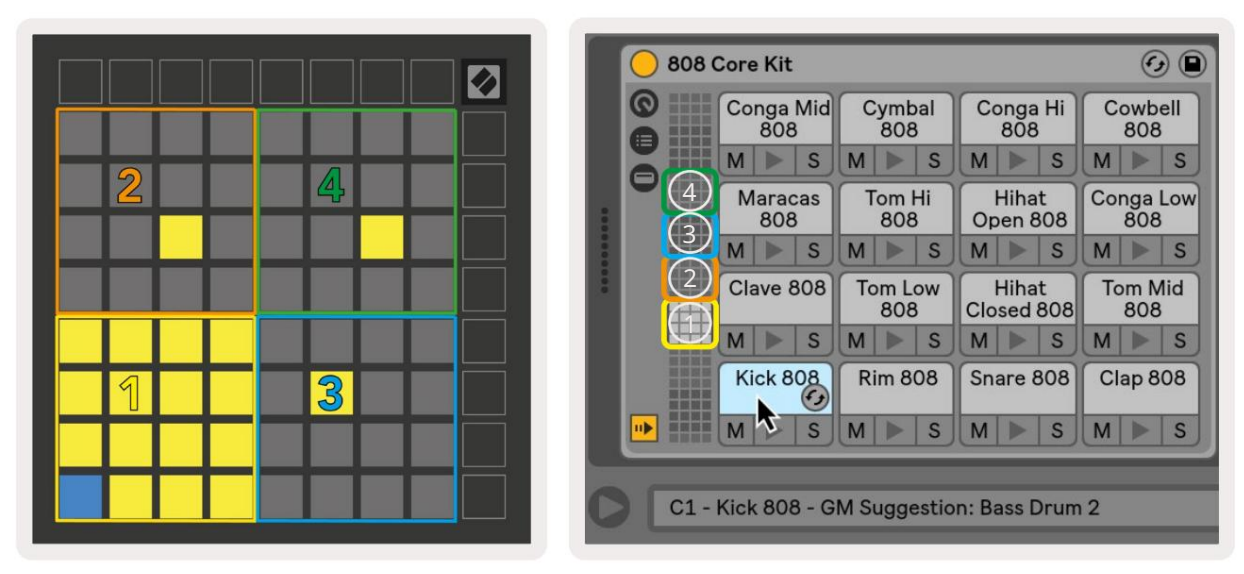

|                                                                                                    | O Perc Ethnic Soft                                                                                                    | Sample Controls 🤣 🗎             |
|----------------------------------------------------------------------------------------------------|----------------------------------------------------------------------------------------------------|---------------------------------|
| Bell Mid<br>Metallic      Crash<br>Build      Triangle<br>Short      Triangle<br>Build        M      S      M      S      M      S     |                                                                                                    |                                 |
| Shaker<br>Build      FX Perc<br>Blop      Ride<br>Machine      Tambo<br>Chop        M      S      M      S      M      S      M      S |                                                                                                    |                                 |
| Perc Tube Perc Hihat Perc Ethnic Sharp M S M S M S M S M S M S                                                                         | Gain TRIGER SIVE COUNTS COUNTS COUNTS COUNTS                                                                                                    | wARP as 1 Beat<br>Beats + :2 *2 |
| Kick<br>Machine      Vox<br>Vocoder      Snare<br>Noise      Clap 707        M      S      M      S      M      S                      | Filter Frequency Res Drive LFO Fade In Fade In | Dut  Transp  Vol < Vel          |

A dob állvány látható terü lete a gombokkal 16 nyí lásból, vagy a gombok segí tségével 4 nyí lásból álló készletekben görgethető . A bal alsó 4x4 terü let mindig megfelel az Ableton Drum rack aktuálisan látható helyeinek.

Ha a fenti diagram 2., 3. vagy 4. terü letére van betöltött minta, akkor az erő sen világí tó jelzésként jelenik meg. sárga párna, pontosan ú gy, ahogy az 1. terü leten látható.

A dobpárna megnyomásakor a pad kékre vált, jelezve, hogy kiválasztották. A minta jelen van ebben a nyí lásban szerkeszthető az Ableton Drum Rackbő l.

Ha bármely más hangszer az aktuálisan élesí tett sávon van, a rács visszatér Skála módba vagy Kromatikus mód.

Az Ableton Live-ban töltsön be egy hangszert egy MIDI-sávba ú gy, hogy kiválaszt egy hangszert a böngésző bő l, és kattintson rá duplán (vagy hú zza egy számra). Ha nem hall semmit, ellenő rizze, hogy a mű sorszám rekord élesí tve van, és a felü gyelet automatikusra van állí tva.

#### Egyéni módok

Az egyéni módok a Launchpad X 8x8-as rácsát mélyen testreszabható vezérlő felü letté varázsolják.

Egyéni módok hozhatók létre és szerkeszthető k a Novation Components segí tségével – mindenki számára elérhető online központunkkal Novation termékek. Az itt létrehozott egyéni módokról is biztonsági másolatot készí thet. Nekü nk több is van Egyéni módú sablonok, amelyeket letölthet és felfedezhet az Összetevő k oldalon.

A Components eléréséhez látogasson el a component.novationmusic.com/ oldalra WebMIDI-képes böngésző használatával (mi ajánlja a Google Chrome-ot vagy az Operát).

Alternatí v megoldásként töltse le az Összetevő k önálló verzióját a fiókja oldaláról a webhelyen Novációs oldal.

Az egyéni módok teljes mértékben kompatibilisek a Launchpad Mini [MK3] és a Launchpad X között.

#### Alapértelmezett egyéni módok

Alapértelmezés szerint négy egyéni mód érhető el a készü léken.

Az egyéni módok eléréséhez nyomja meg az Egyéni gombot. A négy felső Scene Launch gomb világí t, és megnyomásával válthat az 1., 2., 3. és 4. egyéni módok között.

Az Egyéni 1 egy dob elrendezés, hasonlóan a Note-hoz mód dob elrendezés. A kü lönbség az, hogy ez egy statikus elrendezés – nem reprezentatí v a jelenlegi Ableton Drum rack és nem

reagálni a változó oktávra. Ez a mód a dobgépeken

kí vü li lejátszáshoz hasznos

az Ableton Drum rack.

| 64 | 65 | 66 | 67 | 96 | 97 | 98 | 99 |
|----|----|----|----|----|----|----|----|
| 60 | 61 | 62 | 63 | 92 | 93 | 94 | 95 |
| 56 | 57 | 58 | 59 | 88 | 89 | 90 | 91 |
| 52 | 53 | 54 | 55 | 84 | 85 | 86 | 87 |
| 48 | 49 | 50 | 51 | 80 | 81 | 82 | 83 |
| 44 | 45 | 46 | 47 | 76 | 77 | 78 | 79 |
| 40 | 41 | 42 | 43 | 72 | 73 | 74 | 75 |
| 36 | 37 | 38 | 39 | 68 | 69 | 70 | 71 |

A Custom 3 a Custom 1 nem világí tó változata.

Ha MIDI hangjegyeket kü ld erre az elrendezésre, akkor a párnák a bejövő sebességnek megfelelő en jegyzetek.

| 64 | 65 | 66 | 67 | 96 | 97 | 98 | 99 |
|----|----|----|----|----|----|----|----|
| 60 | 61 | 62 | 63 | 92 | 93 | 94 | 95 |
| 56 | 57 | 58 | 59 | 88 | 89 | 90 | 91 |
| 52 | 53 | 54 | 55 | 84 | 85 | 86 | 87 |
| 48 | 49 | 50 | 51 | 80 | 81 | 82 | 83 |
| 44 | 45 | 46 | 47 | 76 | 77 | 78 | 79 |
| 40 | 41 | 42 | 43 | 72 | 73 | 74 | 75 |
| 36 | 37 | 38 | 39 | 68 | 69 | 70 | 71 |
|    |    |    |    |    |    |    |    |

A Custom 2 egy kromatikus elrendezés hagyományos zongora/billentyű zet képviselő je. Mint minden egyéni mód esetében, ez a mód sem mű ködik reagálni a változó oktávra.

|    | 73 | 75 |    | 78 | 80 | 82 |    |
|----|----|----|----|----|----|----|----|
| 72 | 74 | 76 | 77 | 79 | 81 | 83 | 84 |
|    | 61 | 63 |    | 66 | 68 | 70 |    |
| 60 | 62 | 64 | 65 | 67 | 69 | 71 | 72 |
|    | 49 | 51 |    | 54 | 56 | 58 |    |
| 48 | 50 | 52 | 53 | 55 | 57 | 59 | 60 |
|    | 37 | 39 |    | 42 | 44 | 46 |    |
| 36 | 38 | 40 | 41 | 43 | 45 | 47 | 36 |

Az Egyedi 4 egy nem világí tó elrendezés, eltérő Megjegyzés értékeket Egyéni 3. A jegyzet értékek megfeleljen a Programozói módnak, de a 8x8-as rácshoz csak.

| 81 | 82 | 83 | 84 | 85 | 86 | 87 | 88 |
|----|----|----|----|----|----|----|----|
| 71 | 72 | 73 | 74 | 75 | 76 | 77 | 78 |
| 61 | 62 | 63 | 64 | 65 | 66 | 67 | 68 |
| 51 | 52 | 53 | 54 | 55 | 56 | 57 | 58 |
| 41 | 42 | 43 | 44 | 45 | 46 | 47 | 48 |
| 31 | 32 | 33 | 34 | 35 | 36 | 37 | 38 |
| 21 | 22 | 23 | 24 | 25 | 26 | 27 | 28 |
| 11 | 12 | 13 | 14 | 15 | 16 | 17 | 18 |

## Egyéni mód beállí tása a Novation Components alkalmazásban

Az egyéni módok létrehozása és szerkesztése a Novation Components oldalon történik. Amikor a Components be van töltve számí tógépére, a Launchpad X automatikusan csatlakozik.

Ha a kezdő lap ikon mellett (a jobb felső sarokban) a termék neve nem Launchpad X, nyomja meg a kezdő lap ikont, és válassza ki a Launchpad X elemet a termékek listájából.

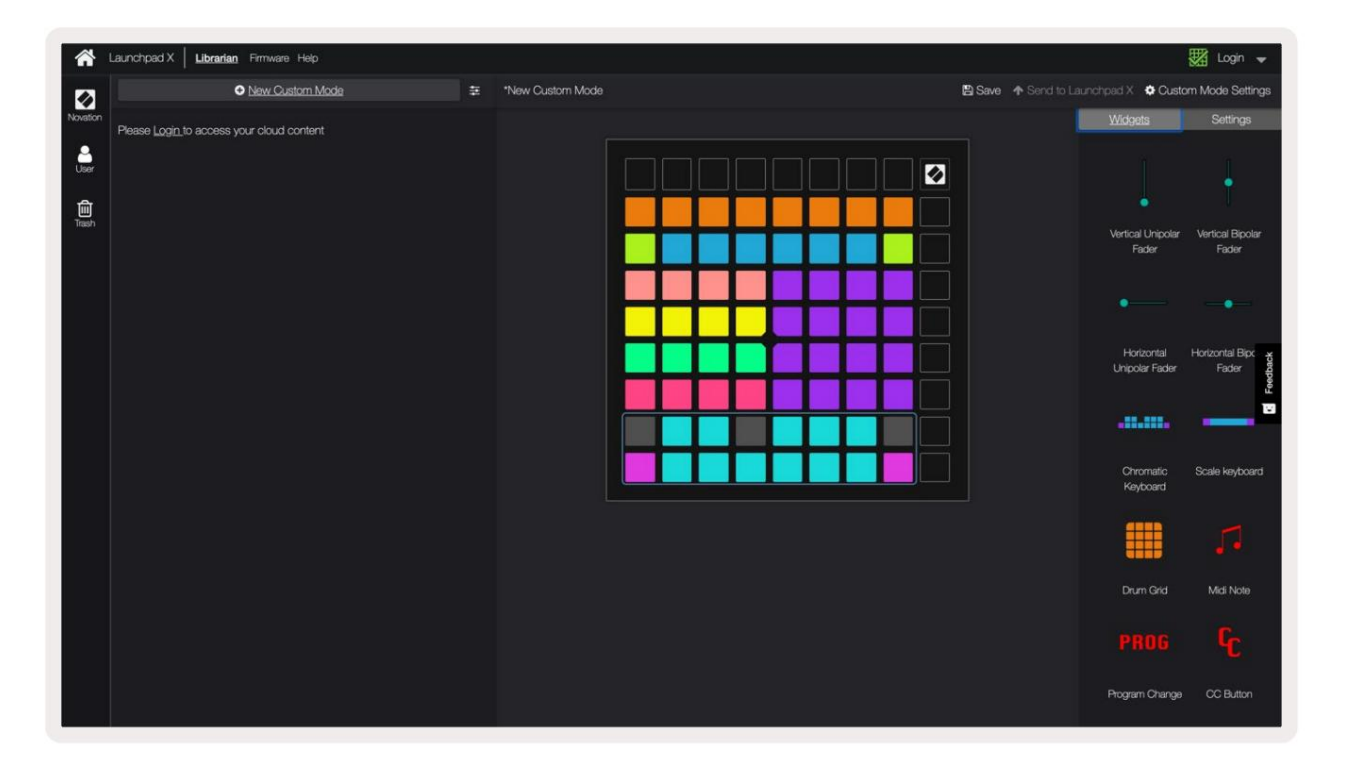

Egyedi módban a 8x8-as rácson belü l minden pad mű ködhet jegyzetként , MIDI CC-ként (vezérlő csere) vagy Program Change ü zenetként.

A párnák kapcsolóként , triggerként vagy pillanatnyi kapcsolóként is mű ködhetnek . A pillanatnyi viselkedés bekapcsolja a hangjegyet, amikor megnyomja a padot, és feloldja a hangjegyet, ha lenyomja. A triggerek mindig meghatározott CC értéket vagy programmódosí tási ü zenetet kü ldenek.

A padok teljes sorai és oszlopai faderként is mű ködhetnek . A faderekhez CC értékek rendelhető k, és lehetnek unipolárisak vagy bipolárisak. A faderek ví zszintesen vagy fü ggő legesen is elhelyezhető k.

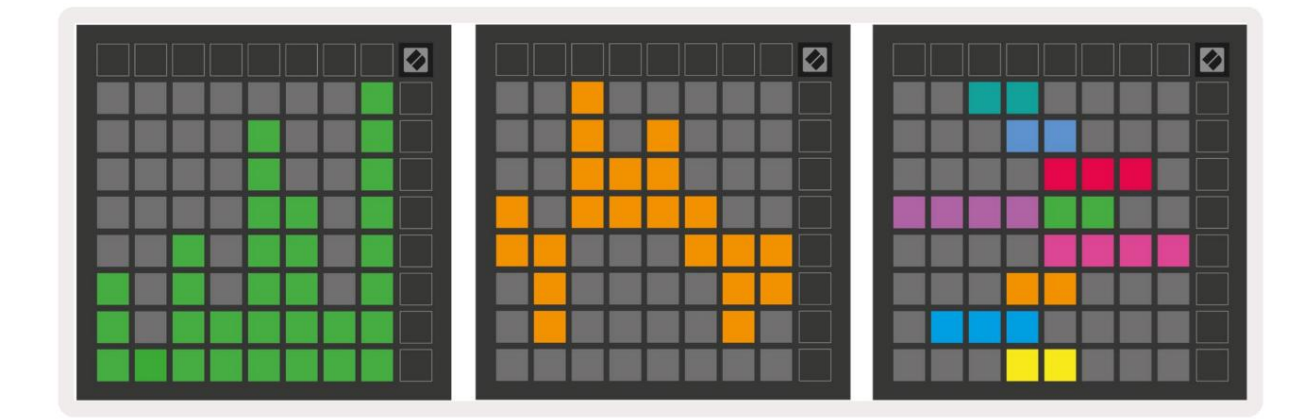

Az Egyéni módban lévő padokhoz "Be" és "Ki" szí nt lehet rendelni, ha a 8x8-as padokon belü l vannak. rács megnyomva/váltásra kerü l. (pl. ha egy hangot játszik le, vagy egy ideiglenes CC változtatást kapcsol). Egyedi módonként csak egy "Be" szí n lehet, de minden padnak lehet egyedi "Ki" szí ne.

Az egyéni módok a hangjegyek, CC-k, programmódosí tások és faderek tetsző leges kombinációját tartalmazhatják – saját, személyre szabott vezérlő felü letet állí that be stú diója számára.

A saját egyéni módok létrehozásával kapcsolatos gyakorlati információkért látogasson el az összetevő k oldalára egy interaktí v oktatóanyaghoz – ez könnyebb, mint amilyennek hangzik!

## Világí tó párnák (haladó)

Alapértelmezés szerint a Custom 3 és 4 összes padja nem világí t. A Launchpad X-re kü ldött MIDI Note ü zenetek megvilágí tják a padokat hangjegyszám és sebesség szerint. Az elkü ldött jegyzet meghatározza, hogy melyik pad világí t, és a a hang sebessége határozza meg a szí nt. Ez akkor hasznos, ha világos kijelző ket készí t a 64 RGB padokkal.

Az RGB LED-ek 127 szí n megjelení tésére képesek, melyek indexe a Programozói kézikönyv.

Ezen kí vü l minden pad és gomb világí that programozói módban.

A világí tó padokkal és a Launchpad X szoftver vezérlő felü letként való használatával kapcsolatos részletes információkért lásd a Programozói kézikönyvet, amely letölthető a customer.novationmusic.com/ cí mrő l . támogatás/letöltések.

A Szellem mód az egyéni nézetek speciális almódja. Ha aktiválódik, akkor ez megtörténik Egyéni mód használata közben szü ntesse meg a Launchpad X szélén lévő funkciógombok világí tását. Belépni Szellem módban, gyorsan egymás után nyomja meg a Megjegyzés és az Egyéni gombot. Ezt a mű veletet követő en csak a 8x8-as rács lesz az világí tson. A gomb LED-ek ú jbóli bekapcsolásához nyomja meg bármelyik gombot a 8x8 rácson kí vü l.

# Beállí tások

A Launchpad X beállí tási menü je lehető vé teszi, hogy számos szempontból megadja a preferenciáit. Négy oldal áll rendelkezésre: LED, sebesség, aftertouch és fader.

A beállí tások menü be való belépéshez nyomja meg és tartsa lenyomva a Session gombot röviden. A felső 4 sorban a karakterek LED-jei jelennek meg, jelezve a menü témáját. Használja a felső négy Jelenetindí tás gombot a kü lönböző funkciók eléréséhez oldalakat.

## LED beállí tások

Az első Scene Launch gomb a Launchpad X LED-beállí tásait éri el. Itt módosí thatja a LED-et fényerő t, LED-visszajelzést, és lépjen be a LED-alvásba.

A LED fényerő szint csú szkája 8 fokozattal rendelkezik, a minimálistól a maximális fényerő ig. Az erő sen világí tó fehér pad jelzi, hogy éppen melyik szint van kiválasztva.

A LED-visszajelzés (belső ) átkapcsolja, hogy a 8x8-as rácson lévő párnák világí tanak-e, ha megnyomják az egyéni módokban. Az élénkzöld azt jelzi, hogy a LED-visszacsatolás (belső ) be van kapcsolva, mí g a halvány piros azt jelzi, hogy le van tiltva. A beállí tás alapértelmezés szerint engedélyezve van.

LED-visszajelzés (kü lső ) átkapcsolja, hogy a 8x8-as rács padjai világí tanak-e MIDI vételekor

kü lső leg egyéni módokban és programozói módban. Világos zöld jelzi, hogy a LED visszajelzés

(kü lső) engedélyezve van, mí g a halvány piros azt jelzi, hogy le van tiltva. A beállí tás alapértelmezés szerint engedélyezve van.

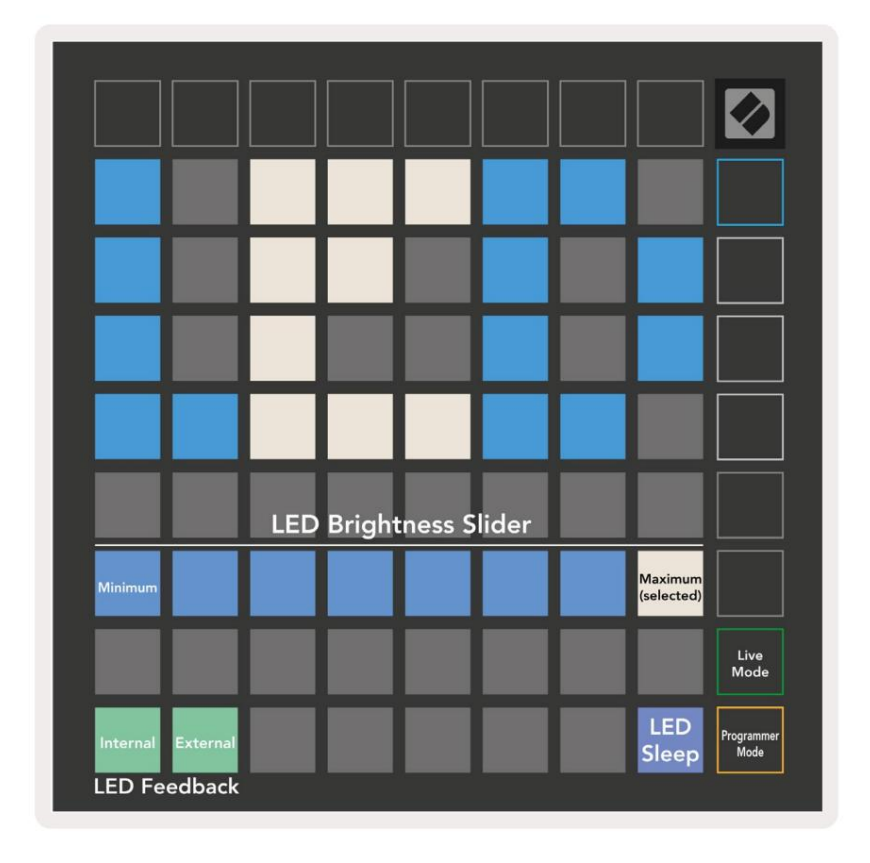

A LED-alvó ü zemmód megnyomásával kikapcsolhatja az összes LED-et a Launchpad X-en. Nyomja meg bármelyik gombot vagy padot az eszköz felébresztéséhez. Ez akkor hasznos, ha nem használja a Launchpad X-et, de nem szeretné kihú zni a konnektorból.

## Sebesség beállí tások

A második Scene Launch gomb a Launchpad X sebesség (VEL) beállí tásait éri el. Itt be- vagy kikapcsolhatja a sebességérzékenységet, és választhat három sebességgörbe közü l.

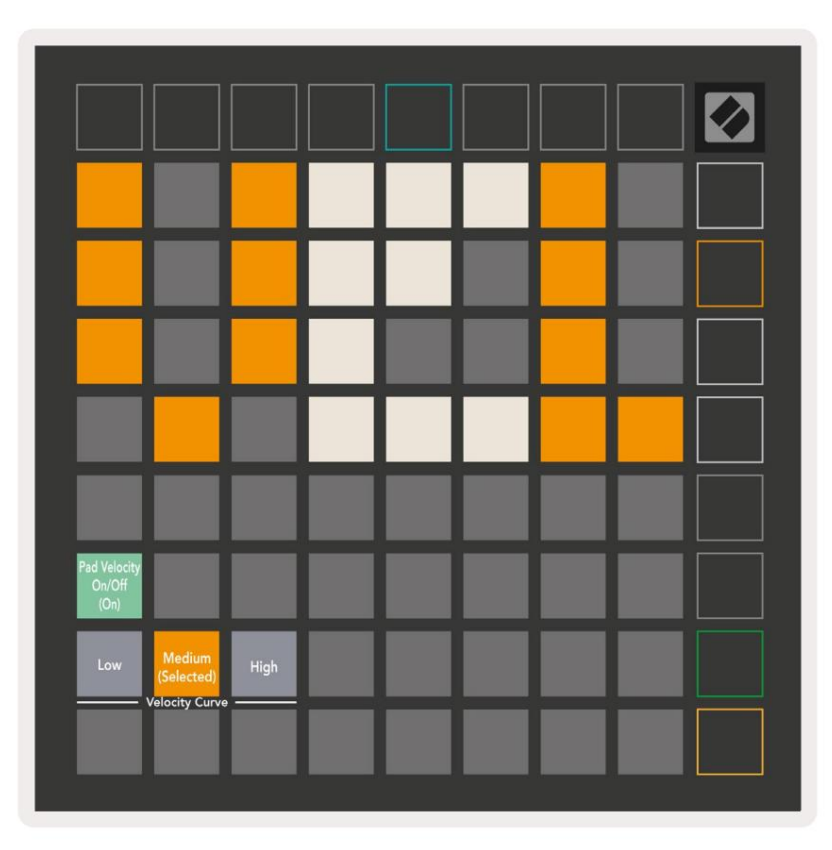

Nyomja meg a Velocity engedélyezése/letiltása kapcsolót a sebesség globális engedélyezéséhez vagy letiltásához az Launchpad Xen. A pad élénkzölden világí t, ha a sebesség engedélyezve van, és halvány pirosan, ha letiltja.

Három sebességgörbe közü l választhat. Az alacsony érték nagyobb erő t igényel a nagy sebességértékek kiváltásához, a magas pedig kisebb erő t igényel a magas értékekhez. A kiválasztott görbe élénk narancssárgán világí t, mí g a mások halvány fehéren világí tanak.

## Aftertouch Beállí tások

A harmadik Scene Launch gomb a Launchpad X aftertouch (AFT) beállí tásait éri el. Itt választhat a csatornanyomás, a többszólamú utóérintés vagy az aftertouch letiltása között, három kü szöbérték közü l választhat az aftertouch aktiválásához.

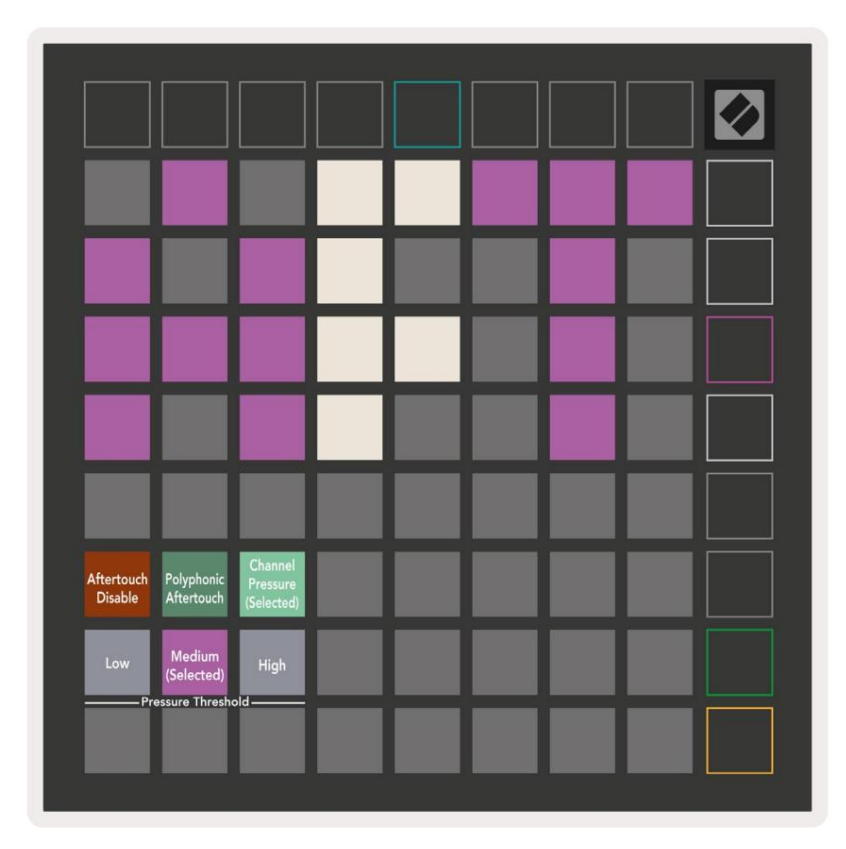

Válasszon a letiltott Aftertouch, a Channel Pressure és a Polyphonic Aftertouch közü I. A kiválasztott mód erő sen, a többi halványan világí t.

Három Aftertouch kü szöb közü l választhat. Alacsonyabb erő szü kséges az utóérintéshez, a magas pedig nagyobb erő t igényel. A kiválasztott kü szöb élénk lilával világí t, mí g a mások halvány fehéren világí tanak.

## Fader beállí tások

A negyedik Scene Launch gomb a Launchpad X fader (FAD) beállí tásait éri el. Itt engedélyezheti vagy letilthatja a faderek sebességérzékenységét a globális sebességérzékenységtő l fü ggetlenü l.

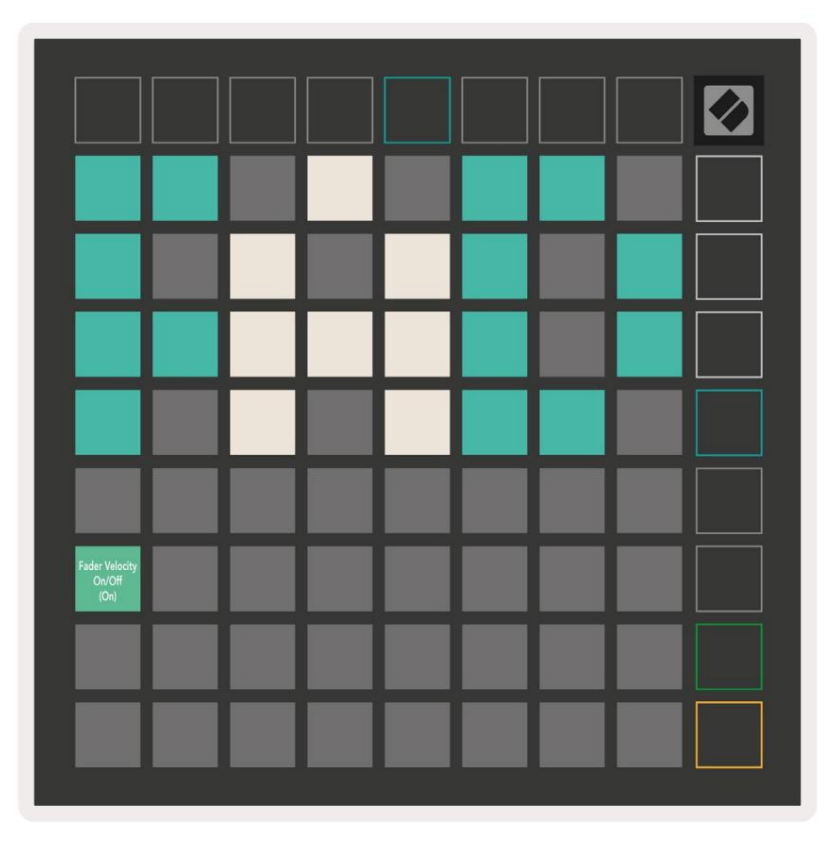

Engedélyezze vagy tiltsa le a sebességet a fadereknél a pad megnyomásával. A pad élénkzölden világí t, amikor

A fader sebesség engedélyezve van, és halványan piros, ha le van tiltva.

## Éő és programozói mód

Éő mód és Programozó mód az a két állapot, amelyben a Launchpad X használható.

tểő módban a Launchpad X a szokásos módon fog mű ködni, és elérheti a Session Mode, Note Mode és a következő t Egyedi mód.

Programozói módban a Launchpad X elveszí ti hozzáférését a Session Mode, Note Mode és Custom Modes módokhoz, és a teljes felü let (padok és gombok) nem világí t. Minden pad és gomb egy meghatározott MIDI ü zenetet kü ld, amikor megnyomják.

A padok és gombok világí thatnak, ha elkü ldik a megfelelő MIDI ü zeneteket a Launchpad X-re. További információkért tekintse meg a Programozói kézikönyvet, amely letölthető az ü gyféltő l. novationmusic.com/support/downloads.

Az Éő mód és a Programozói mód közötti váltáshoz lépjen be a beállí tások menü be a gombbal Nyomja meg és tartsa lenyomva a Session gombot röviden. Nyomja meg a zöld Scene Launch gombot az Éő módba való belépéshez, vagy a narancssárga Scene Launch gombot a Programozói módba való belépéshez.

A Launchpad X mindig Éő módba kapcsol be.

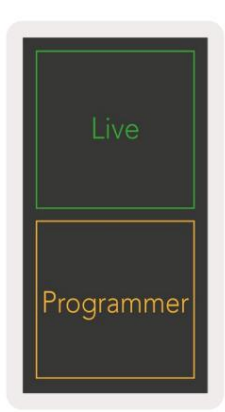

## Bootloader menü

A Launchpad X rendszerbetöltő menü je lehető vé teszi a LED-ek fényerejének, a LED-visszacsatolásnak és a háttértár megváltoztatását az eszköz elérhető sége és az eszközazonosí tó.

A rendszerbetöltő menü be való belépéshez tartsa lenyomva a Capture MIDI gombot, amikor csatlakoztatja a Launchpad X-et.

| Device ID:1<br>(Selected) | ID:2                   | ID:3  | ID:4   | ID:5    | ID:6  | ID:7  | ID:8                  |  |
|---------------------------|------------------------|-------|--------|---------|-------|-------|-----------------------|--|
| ID:9                      | ID:10                  | ID:11 | ID:12  | ID:13   | ID:14 | ID:15 | ID:16                 |  |
|                           |                        |       |        |         |       |       |                       |  |
|                           |                        |       |        |         |       |       | MSD<br>Mode           |  |
|                           |                        | LED   | Bright | tness S | lider |       |                       |  |
| Minimum                   |                        |       |        |         |       |       | Maximum<br>(selected) |  |
|                           |                        |       |        |         |       |       |                       |  |
| Bootloader<br>Version     | Application<br>Version |       |        |         |       |       | Boot-up               |  |

A LED fényerő szint csú szkája 8 fokozattal rendelkezik, a minimálistól a maximális fényerő ig. Az erő sen világí tó fehér pad jelzi, hogy éppen melyik szint van kiválasztva.

A Bootloader Version tájékoztatja, hogy a Bootloader melyik verziója van a Launchpad X-en.

Az Alkalmazásverzió tájékoztatja, hogy az Alkalmazás melyik verziója van a Launchpad X-en. A Boot-up gomb megnyomásával a Launchpad X a szokásos módon elindul, kilépve a rendszerbetöltő menü bő I.

Az MSD mód be- vagy kikapcsolja a Launchpad X háttértár viselkedését. Az MSD mód alapértelmezés szerint engedélyezve van. Ez az oka annak, hogy a Launchpad X háttértárolóként jelenik meg, ha csatlakoztatva van a számí tógéphez. A LAUNCHPAD X mappában található egy hivatkozás az Easy Start eszközü nkhöz, amely segí t beállí tani a Launchpad X-et (lásd: Kezdés és futás). Miután beállí totta

Elő fordulhat, hogy a Launchpad X-en már nem szeretné, hogy háttértárként jelenjen meg. Ezzel a kapcsolóval tilthatja le a viselkedést teljesen. Ha a pad erő sen világí t, az MSD mód engedélyezve van, és halványan világí t, amikor Tiltva.

Az eszközazonosí tó lehető vé teszi, hogy egyszerre több Launchpad X egységet használjon az Ableton Live szolgáltatással. Ha minden Launchpad X-en más-más azonosí tó van kiválasztva, mindegyiknek saját munkamenet-gyű rű je lesz (rács körvonala), és í gy önállóan navigálhat az élő munkamenetben.

# Alapértelmezett MIDI-leképezések

Egyedi 1: 8x8 rács, pillanatnyi megjegyzés bekapcsolva

ü zenetek (jegyzetelje a számokat alább)

| 64 | 65 | 66 | 67 | 96 | 97 | 98 | 99 |
|----|----|----|----|----|----|----|----|
| 60 | 61 | 62 | 63 | 92 | 93 | 94 | 95 |
| 56 | 57 | 58 | 59 | 88 | 89 | 90 | 91 |
| 52 | 53 | 54 | 55 | 84 | 85 | 86 | 87 |
| 48 | 49 | 50 | 51 | 80 | 81 | 82 | 83 |
| 44 | 45 | 46 | 47 | 76 | 77 | 78 | 79 |
| 40 | 41 | 42 | 43 | 72 | 73 | 74 | 75 |
| 36 | 37 | 38 | 39 | 68 | 69 | 70 | 71 |

Egyedi 3: 8x8 rács, pillanatnyi megjegyzés bekapcsolva

ü zenetek (jegyzetelje a számokat alább)

| 64 | 65 | 66 | 67 | 96 | 97 | 98 | 99 |
|----|----|----|----|----|----|----|----|
| 60 | 61 | 62 | 63 | 92 | 93 | 94 | 95 |
| 56 | 57 | 58 | 59 | 88 | 89 | 90 | 91 |
| 52 | 53 | 54 | 55 | 84 | 85 | 86 | 87 |
| 48 | 49 | 50 | 51 | 80 | 81 | 82 | 83 |
| 44 | 45 | 46 | 47 | 76 | 77 | 78 | 79 |
| 40 | 41 | 42 | 43 | 72 | 73 | 74 | 75 |
| 36 | 37 | 38 | 39 | 68 | 69 | 70 | 71 |
|    |    |    |    |    |    |    |    |

Egyedi 2: 8x8 rács, pillanatnyi megjegyzés bekapcsolva

ü zenetek (jegyzetelje a számokat alább)

|    | 73 | 75 |    | 78 | 80 | 82 |    |
|----|----|----|----|----|----|----|----|
| 72 | 74 | 76 | 77 | 79 | 81 | 83 | 84 |
|    | 61 | 63 |    | 66 | 68 | 70 |    |
| 60 | 62 | 64 | 65 | 67 | 69 | 71 | 72 |
|    | 49 | 51 |    | 54 | 56 | 58 |    |
| 48 | 50 | 52 | 53 | 55 | 57 | 59 | 60 |
|    | 37 | 39 |    | 42 | 44 | 46 |    |
| 36 | 38 | 40 | 41 | 43 | 45 | 47 | 36 |

Egyedi 4: 8x8 rács, pillanatnyi megjegyzés bekapcsolva ü zenetek (jegyzetelje a számokat alább)

| 81 | 82 | 83 | 84 | 85 | 86 | 87 | 88 |
|----|----|----|----|----|----|----|----|
| 71 | 72 | 73 | 74 | 75 | 76 | 77 | 78 |
| 61 | 62 | 63 | 64 | 65 | 66 | 67 | 68 |
| 51 | 52 | 53 | 54 | 55 | 56 | 57 | 58 |
| 41 | 42 | 43 | 44 | 45 | 46 | 47 | 48 |
| 31 | 32 | 33 | 34 | 35 | 36 | 37 | 38 |
| 21 | 22 | 23 | 24 | 25 | 26 | 27 | 28 |
| 11 | 12 | 13 | 14 | 15 | 16 | 17 | 18 |

Programozói mód: Gombokat és padokat tartalmaz (teljes 9x9 rács), logó LED cí mezhető ,

Pillanatnyi megjegyzés A 8x8-as rácson lévő ü zeneteknél (a megjegyzések száma lent), a CC ü zenetek a felső sorból kü ldve és jobb oldali oszlop

|    |    |    |    |    | 1.1 |    |    |    |
|----|----|----|----|----|-----|----|----|----|
| 91 | 92 | 93 | 94 | 95 | 96  | 97 | 98 | 99 |
| 81 | 82 | 83 | 84 | 85 | 86  | 87 | 88 | 89 |
| 71 | 72 | 73 | 74 | 75 | 76  | 77 | 78 | 79 |
| 61 | 62 | 63 | 64 | 65 | 66  | 67 | 68 | 69 |
| 51 | 52 | 53 | 54 | 55 | 56  | 57 | 58 | 59 |
| 41 | 42 | 43 | 44 | 45 | 46  | 47 | 48 | 49 |
| 31 | 32 | 33 | 34 | 35 | 36  | 37 | 38 | 39 |
| 21 | 22 | 23 | 24 | 25 | 26  | 27 | 28 | 29 |
| 11 | 12 | 13 | 14 | 15 | 16  | 17 | 18 | 19 |

A Launchpad X MIDI implementációjával kapcsolatos részletesebb információkért tekintse meg a programozó

referencia ú tmutatóját a következő cí men: customer.novationmusic.com/support/downloads.